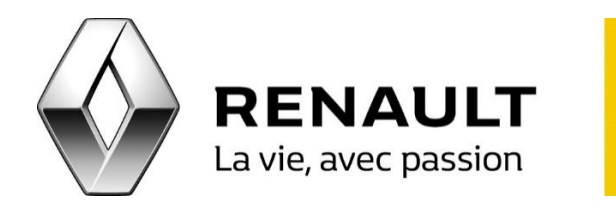

## Téléchargez et installez Coyote sur votre R-LINK

Enregistrement des données de votre R-LINK sur une clé USB

- 1. Utilisez une clé USB vierge (minimum 8 Go) avec le format FAT 32
- 2. A bord de votre véhicule, connectez cette clé USB au R-LINK
- 3. Allumez votre R-LINK et patientez 1 à 2 minutes avec la clé USB insérée

Attention : il n'y a pas de message qui indique que l'enregistrement des données est terminé.

Synchronisation des produits

- 1. Connectez-vous sur le compte MY Renault
- 2. Cliquez sur l'icône « R-LINK Store »
- 3. Cliquez sur « Mes applications et services »
- 4. Cliquez sur « Gérer mes produits »
- 5. Cliquez sur le bouton « Gérer » sur la ligne R-LINK
- 6. Une fenêtre avec la liste des applications s'ouvre, vérifiez alors que Coyote Série est bien coché
- 7. Cliquez sur le bouton « Installer »

R-I INK

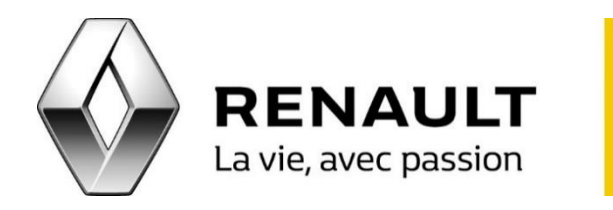

## Téléchargez et installez Coyote sur votre R-LINK

Téléchargement des produits

- 1. Retournez sur votre compte MY Renault depuis votre ordinateur
- 2. Cliquez sur l'icône « R-LINK Store »
- 3. Sur l'onglet « Accueil » cliquez sur « Téléchargez le logiciel pour R-LINK pour Windows/ Mac ». <u>NB</u> : L'application Toolbox R-LINK est compatible avec Windows 7, 8, 8.1 et à partir de OS X sur Mac.
- 4. Installez la R-LINK Toolbox
- 5. Lancez la R-LINK Toolbox (les paramètres doivent rester par défaut)
- 6. Insérez votre clé USB contenant l'empreinte (données initiales récoltées lors de l'initialisation) de votre véhicule
- 7. Cliquez sur le véhicule en haut à droite de la R-LINK Toolbox afin de vérifier qu'elle soit correctement reconnue puis cliquez sur « Retour » pour accéder aux téléchargements
- 8. Sélectionnez puis lancez vos téléchargements. Veuillez noter que la durée du téléchargement dépendra de la taille de ces mises à jour et assurez-vous que votre ordinateur ne se mettra pas en veille pendant cette opération
- 9. Attendez la validation du téléchargement (coche verte) puis une fois le téléchargement terminé, vous pouvez retirer la clé USB en toute sécurité.

**R-LINK** 

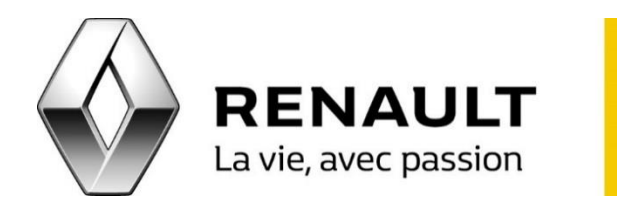

## Téléchargez et installez Coyote sur votre R-LINK

Mise à jour dans votre véhicule

- 1. Insérez votre clé USB dans votre véhicule
- 2. Allumez votre R-LINK
- 3. Une fois la clé USB reconnue, le message « une application va être installée » apparaîtra
- 4. Le statut de l'installation de Coyote est alors indiqué par une barre de chargement
- 5. Enfin le message « Installation terminée » apparaîtra

Vérification de l'installation de Coyote Série

- 1. Allez dans le menu principal de R-LINK
- 2. Cliquez sur l'icône « Apps »
- 3. Cliquez sur « Mes Apps »
- 4. Cliquez sur l'icône « Coyote » et vérifiez que l'application fonctionne

R-I INK